## Tisch eröffnen und für bestimmte Spieler freihalten, so dass diese in Ruhe an den Tisch kommen können.

Ausgehend von der BBO-Startseite wählen wir CASUAL

| Zurück Home Bridge Base Online Startseite | Abbruch Hilfe BB\$ Rissen                       |  |  |
|-------------------------------------------|-------------------------------------------------|--|--|
| R 31589 M 7230                            | Personen (31589)                                |  |  |
| BRIDGE SPIELEN ODER KIEBITZEN             | Freunde (6) Helfer (7) Champions (342) Suchen > |  |  |
| Solitaire                                 | birvplayer Spielt Tisch (birvplayer)            |  |  |
| Competitive                               |                                                 |  |  |
| BBO Prime                                 | budde3840 Abgemeldet                            |  |  |
| Casual                                    | Cfr 6+ Kiebitzt: Tisch (DBV Lesson) 🧧 🦉         |  |  |
| Practice                                  | DBV Lesso 🞗 Spielt Tisch (DBV Lesson)           |  |  |
|                                           | dsbhg 22 Abgemeldet                             |  |  |
| BESONDERE SETTEN                          |                                                 |  |  |
| ACBL Welt                                 |                                                 |  |  |
| Roboter Welt                              | erikawinte Online                               |  |  |
| Challenges                                | Feelgood Abgemeldet                             |  |  |
| Sofortturniere                            | gerdasuhr Abgemeldet                            |  |  |
| Vugraph (Live Übertragungen)              | A henri01017 Online                             |  |  |
| Masterpunkte und Ranglisten               |                                                 |  |  |
|                                           | Abgemeidet                                      |  |  |
|                                           | Abgemeldet                                      |  |  |
|                                           | Mariebrab 4+ Online                             |  |  |
|                                           | Abgemeldet                                      |  |  |

Es erscheint die folgende Maske:

Spätestens jetzt sollte auf der rechten Seite die Ansicht "Personen" angeklickt sein, und man bei entsprechender Schieberegler-Stellung an =gelb die BBO-Namen der Spieler ablesen kann, die für die Belegung/Reservierung des Tisches benötigt werden.

| Zurück Home Casual                            | Abbruch Hilfe BB\$ Rissen                            |
|-----------------------------------------------|------------------------------------------------------|
| HELP ME FIND A GAME - PLAY                    | Personen (31443)                                     |
| Bringe mich zum nächsten freien Platz         | Freunde (4) Helier (7) Champions (319) Suchen ><br>E |
| Ich habe einen Partner. Suche uns einen Tisch | birvolaver Abgemeldet                                |
| Einen Tisch mit 3 Roboter starten             |                                                      |
| Liste interessanter Tischen                   | Abgemeidet                                           |
| HELP ME FIND A GAME - WATCH                   | cfr 6+ Kiebitzt: Tisch (DBV Lesson) 9                |
| Zeige mir einen interessanten Tisch           | DBV Lessol Զ Spielt Tisch (DBV Lesson)               |
| Liste interessanter Tischen                   | dsbhg 22 Abgemeldet 🔴 🖥                              |
| FIND YOUR OWN GAME                            | elisbarba Abgemeldet 🔴 🖉                             |
| Tisch starten                                 | erikawinte Online                                    |
| Hauptbridgeclub                               | feelgood Abgemeldet                                  |
| Gemütlicher Bridge Club                       | Q gerdasuhr Abgemeldet                               |
| Alle privaten und öffentlichen Clubs          | henri01017 Abrameldet                                |
|                                               |                                                      |

Unter FIND YOUR OWN GAME kann man einen Tisch starten; Nach dem Anklicken erscheint folgendes Bild:

Aufgrund der letzten BBO-Systemänderung ist es erforderlich, dass sich alle 4 Mitspieler kurz vor dem Start im Bereich "Casual, befinden und dort auf die Einladungen warten…. Als Chef vom Tisch (er trägt die kleine Krone!) kann man diverse **Tischeinstellungen** wählen....

## Wenn Wert daraufgelegt wird, dass nur die bestimmten 4 Spieler an diesem Tisch Platz nehmen dürfen, sollte der Zugang zu diesem Tisch von der Erlaubnis des Chefs abhängig gemacht werden. Dafür ist der Schieberegler "Erlaubnis zum Spielen erforderlich" auf

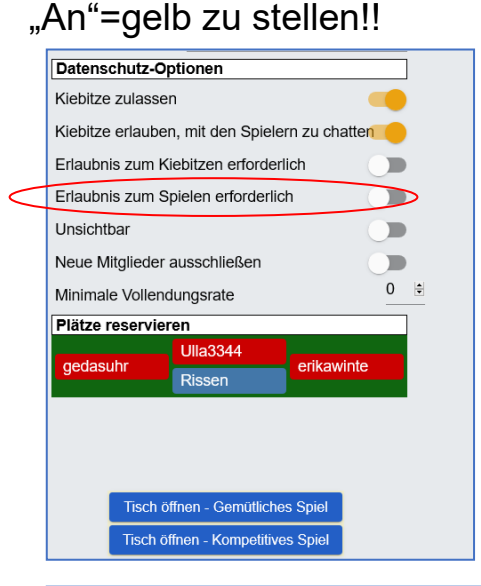

Wenn fremde Spieler anfragen, auch in der Zeit eines temporären Verbindungsverlustes mit einem eingeladenen Spieler, kann man den Fremden ablehnen und der Platz bleibt für den eingeladenen Gast reserviert.

Der Tisch-Eröffner positioniert sich am Tisch, indem er seinen BBO-Namen an die von ihm favorisierte Position einsetzt.

Hier: Rissen auf Süd, erikawinte auf West

| Zurück Home Tisch öffnen                                                                                                    | Zurück Home Tisch öffnen                                                                                                    |
|----------------------------------------------------------------------------------------------------|----------------------------------------------------------------------------------------------------|
| Ergebnis<br>IMPs Beschreibung                                                                                                    | Ergebnis IMPsBeschreibung                                                                                                    |
| Jatenschutz-Optionen         Kiebitze zulassen         Kiebitze erlauben, mit den Spielern zu chatten         Erlaubnis zum Kiebitzen erforderlich         Erlaubnis zum Spielen erforderlich         Süd         Rissen         Minimale Vollendungsrate         Nord | Datenschutz-Optionen         Kiebitze zulassen         Kiebitze erlauben, mit den Spielern zu chatten         Erlaubnis zum Kiebitzen erforderlich         Erlaubnis zum Spielen erforderlich         Erlaubnis zum Spielen erforderlich         West         erikawinte         Minimale Vollendungsrate         Plätze reservieren         West         Rissen |
| Vest<br>Süd<br>Tisch öffnen - Gemütliches Spiel<br>Tisch öffnen - Kompetitives Spiel                                                                                                    | Tisch öffnen - Gemütliches Spiel<br>Tisch öffnen - Kompetitives Spiel                                                                                                    |

Nachdem die 4 BBO-Namen eingetragen sind, ist zu entscheiden, in welchen Bereich der Turniere man sich einordnen möchte:

- Gemütliches Spiel oder
- Kompetitives Spiel

## Wie findet der Eingeladene wieder an den Tisch, wenn er einmal die Verbindung verloren hat?

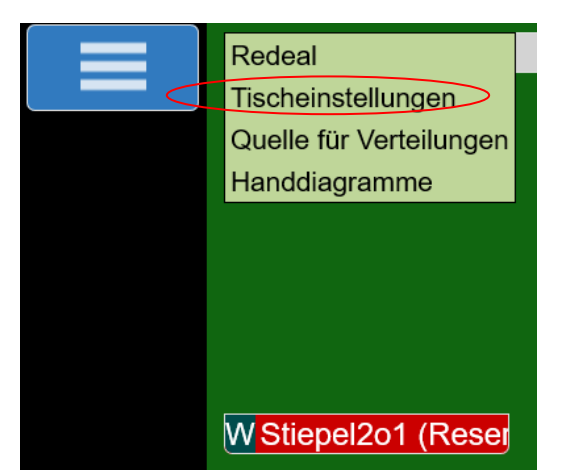

1. Die effektivste Variante einen abgekoppelten Spieler wieder an den Tisch zu bringen ist, indem der TL auf "Tischeinstellungen" im Rahmen der Funktionsleiste links oben im Fenster klickt. Dann öffnet sich die Tischbelegung, an der der abwesende Spieler fehlt. Nach Anklicken dem des betreffenden Tisches (hier

| Tischeinstellungen ×                           |              |     |   |
|------------------------------------------------|--------------|-----|---|
| Ergebnis<br>IMPs                               | Beschreibung |     |   |
| Datenschutz-Op                                 | otionen      |     |   |
| Kiebitze zulasse                               | n            |     |   |
| Kiebitze erlauben, mit den Spielern zu chatter |              |     |   |
| Erlaubnis zum Kiebitzen erforderlich           |              |     |   |
| Erlaubnis zum Spielen erforderlich             |              |     |   |
| Unsichtbar                                     |              |     |   |
| Minimale Vollendungsrate                       |              |     |   |
| Reserve servier                                | en           |     | 1 |
| Löschen<br>Stiepel201                          | Nord         | Oct |   |
| Suepeizor                                      | Moor1x       | USI |   |

die den Spieler wieder an den Tisch führt, soweit er diese annimmt, wieder eingeloggt ist und sich in Casual befindet.

Stiepel201) öffnet sich ein weiters Funktionsfenster mit Reservieren oder Löschen. Wir reservieren für nochmals West=Stiepel201 und öffnet sich die es bekannte Tischmaske. in die wir unter West nochmals den BBO entsprechenden Namen eintragen und eine damit neue Einladung auslösen....

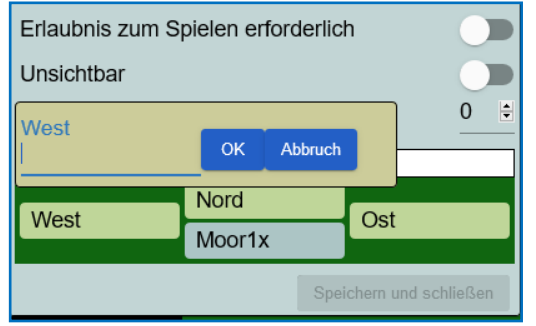

2. Andernfalls kann man über Personen das Profil des Gastgebers und dann dessen Tisch öffnen, an dem der Gastgeber sitzt. Kiebitzen muss dann aber erlaubt sein!! Der reservierte Platz ist dann nur nech anzuklicken!

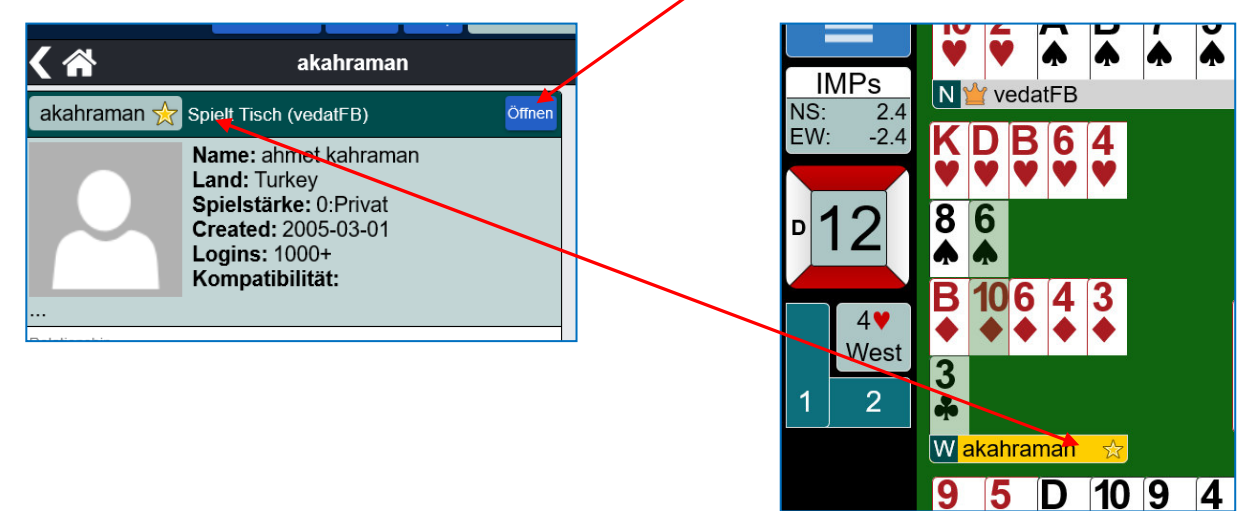

3. Eine weitere Art den Tisch wiederzufinden, erfolgt über die Tischsuche. d.h. vollen Tische: über alle CASUAL Innerhalb die Auswahl von findet man "Hauptbridgeclub. Wenn man den anklickt, öffnet sich die Liste aller Tische mit freien Plätzen.

Wir wollen aber an die vollen Tische, an denen ja ein Platz für uns reserviert ist...

| Zurück Home Main Bridge Club |                                                |               |               |               |               |              |
|------------------------------|------------------------------------------------|---------------|---------------|---------------|---------------|--------------|
| Tische mit freier            | Tische mit freien Plätzen Volle Tische Freunde |               |               |               |               |              |
| Gastgeber                    | Nord                                           | Süd           | Ost           | West          | Kiebitze      | Beschreibung |
| Obelix                       | Platz nehm                                     | 0belix        | pmitchell 5   | moniquet2     | Öffnen 🧧      | IMPs         |
| 0bw                          | Platz nehmen!                                  | Platz nehmen! | Platz nehmen! | Platz nehmen! | Öffnen (1)    | IMPs         |
| 2handicap                    | Platz nehm                                     | typa6         | Platz nehm    | Platz nehm    | Öffnen (1) 📿  | IMPs         |
| 789wyq                       | Platz nehm                                     | 789wyq        | wen97         | JoWinter      | Öffnen 📿      | IMPs         |
| aiz <b>3</b>                 | Ravi Mani 2                                    | aiz 3         | Platz nehm 🖉  | Platz nehm 🖉  | Öffnen        | Reizung      |
| Alam 79                      | Platz nehmen!                                  | Alam 79       | Martyfint     | wilmaros      | Öffnen 📿      | IMPs         |
| alexiacob                    | Platz nehm                                     | Platz nehm    | Platz nehm    | Platz nehm    | Öffnen (1)  🔒 | IMPs         |
| AliP 2                       | merrettkm1                                     | AliP 2        | Platz nehm    | Platz nehm    | Öffnen 🧧      | Unterricht   |

Ganz links die Tischnamen der Gastgeber (in unserem Fall wäre es Rissen); die rot unterlegten Plätze tragen den Namen der erwarteten Spieler. Nur die können sich hier per Klick "hinsetzen" und auf geht's!

Ist die Liste sehr groß, kann man über die Suchfunktion schneller zu dem Tisch finden, indem man in das Suchfeld den Namen des Gastgebers einträgt. Das führt einen schneller zum alten Tisch.....

| Suchen | Löschen |
|--------|---------|
|        |         |

Die obige Tischliste zeigt noch folgendes:

Es gibt Tische (*Übw*), an dem jeder Platz nehmen kann.

Am Tisch *2handycap* wird der Spieler *typas* erwartet, alle anderen Plätze haben ein Schloss, das besagt, dass eine Zustimmung des Tisch-Chefs notwendig ist.

Und ganz oben rechts ist ein Suchfeld, in das der Name des gesuchten Tisches eingegeben werden kann, um nicht die ganze Liste durchscrollen zu müssen.